# Создание и привязка шаблонов печатных документов к записи

## Создание шаблона документа.

- Нажимаем кнопку «Настройка» в левом верхнем углу экрана.
- Выбираем кнопку «Шаблоны печатных документов».

# Настройка форм и шаблонов

- п Настройка разделов и форм
- 🗟 Шаблоны печатных документов
- 📃 Классификаторы (словари)
- 📰 Кнопочные панели
- А Настройка констант для печатных шаблонов
- Колонтитулы для PDF
- Чтобы создать новый шаблон, выбераем «Создать новый шаблон» и в появившейся форме вводим имя нового шаблона и нашимаем кнопку «Добавить».

| Создать новый шаблон            |                               | Добавить новый шаблон       | ×               |
|---------------------------------|-------------------------------|-----------------------------|-----------------|
| Файл                            | Связанная запись              | Врелите ния нарого шебловно |                 |
| 10_menu_for_rukovoditei.html    | • Системная фо                | Введите имя нового шарлолна |                 |
|                                 | • Шаблон.                     | ids_vich                    |                 |
| 11_finance_for_rukovoditel.html | • Руководитель                | 2                           |                 |
|                                 | <ul> <li>Учет услу</li> </ul> |                             | Отмена Добавить |
|                                 |                               |                             |                 |

• Далее находим наш шаблон в списке и нажимаем на кнопку «Редактировать».

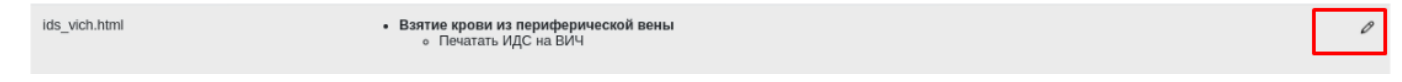

• В поле редактирования шаблона добавляем и настаиваем свой текст.

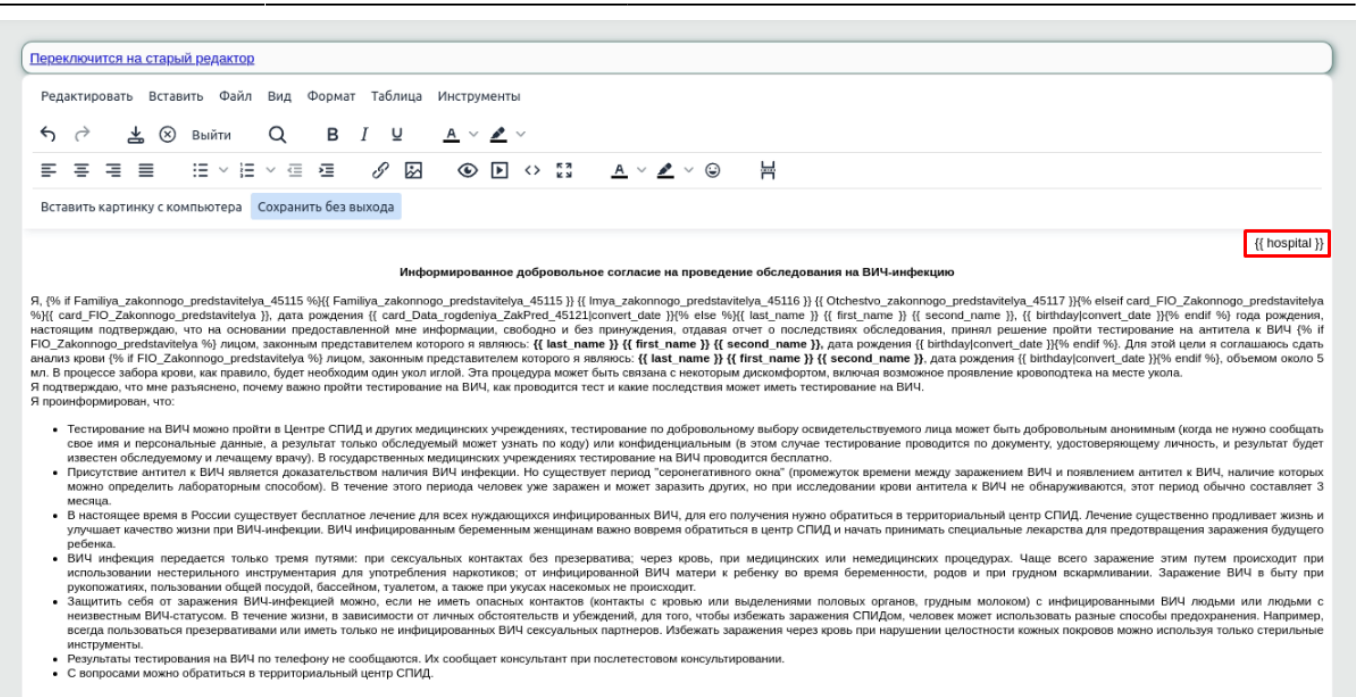

#### Дата {{ record\_date|convert\_date }} Подпись пациента\_\_\_\_

#### Подпись поставлена в моем присутствии:

Исполнитель(подпись)

 При необходимости добавляем автозаполняемые параметры, которые можно скопировать под полем редактирования шаблона двойным кликом левой кнопки мыши по нужному параметру.

Персональные данные: {{ last\_name }} {{ first\_name }} {{ second\_name }} {{ birthday }} {{ gender }}

Карта пациента: {{ number }} {{ date }} {{ year }}

Данные ЛПУ: {{ hospital\_email }} {{ hospital\_adres }} {{ bik }} {{ hospital\_town }} {{ clinic\_director }} {{ clinic\_director r}} {{ hospital\_bank }} {{ hospital\_bank }} {{ hospital\_adres }} {{ hospital\_license\_po }} {{ hospital\_license\_po }} {{ hospital\_license }} {{ hospital} } {{ hospital\_license }} {{ hospital\_license }} {{ hospital\_lic

Условия: {% if %} {% else %} {% endif %}

Постоянный адрес: {{ COUNTRY }} {{ Kod\_regiona }} {{ area }} {{ Gorod }} {{ Okrug }} {{ Adres1 }} {{ dom1 }} {{ Korpus1 }} {{ Korpus1 }} {{ K

Временный адрес: {{ Kod\_regiona2 }} {{ area2 }} {{ Gorod2 }} {{ Area2 }} {{ dorc2 }} {{ dorc2 }} {{ dorc2 }} {{ box of the set of the set of t

Запись: {{ record\_id }} {{ record\_date }} {{ record\_time }}

Данные текущего пользователя: {{ user\_last\_name }} {{ user\_first\_name }} {{ user\_second\_name }} {{ department\_name }} {{ cmn }} {{ cmn }} {{ dmn }} {{ science\_prefix }} {{ science\_prefix }} {{ scie

Ф.И.О. {{ user last name }} {{ user first name }} {{ user second name }}.

Дополнительные данные: {{ today }}

• Нажимаем «Сохранить».

| Редактировать Встав     | ить Файл Ви                                | ид Формат     | Таблица | Инструменты           |     |
|-------------------------|--------------------------------------------|---------------|---------|-----------------------|-----|
| ৲ ৫ 🛓 🗵                 | выйти С                                    | В             | I ⊻     | <u>A</u> ~ <u>#</u> ~ |     |
| F 7 7 E                 | $\coloneqq \; \cdot \; \coloneqq \; \cdot$ | ≣ ≣           | 8 🖾     | <ul><li>♦</li></ul>   | K 3 |
| Вставить картинку с ком | ипьютера Сох                               | ранить без вь | ахода   |                       |     |

### Создание кнопки.

- Нажимаем кнопку «Настройка» в левом верхнем углу экрана.
- Выбираем кнопку «Кнопочные панели».

## Настройка форм и шаблонов

- п Настройка разделов и форм
- Шаблоны печатных документов
- Классификаторы (словари)
- 🏼 Кнопочные панели 🚄
- А Настройка констант для печатных шаблонов
- Колонтитулы для PDF
- 📥 Файлы для скачивания
- Для создания новой кнопки нажимаем на «плюсик».

| Группа:                                |
|----------------------------------------|
| Кнопочные панели                       |
| Скрыть Группа Порядок Подоказка Скрипт |

- И заполняем форму настройки кнопки.
  - Идентификатор группы указывается для принадлежности к группе (если документ предназначается для молого количества записей, указываем новую группу);
  - Порядок номер по порядку в своей группе;
  - Всплывающая подсказка текст, который будет отображаться при наведении указателя мыши на кнопку;
  - **Иконка** изображение на кнопке (иконка должна быть загружена на сервер в папку .../images);
  - Текст на кнопке при отсутствии иконки можно разместить на кнопке текст
  - Класс CSS:butimage для иконок / std40- для текста на кнопке \* JavaScript:butpresssi - по умолчанию (событие нажатия кнопки мыши)
  - РНР скрипт (указать без расширения): /templates/recordtemplate для печати шаблона с записи \* Передаваемый параметр:idsvich.html - указываем имя ранее созданного шаблона с добавлением «.html»
  - **Видна группе пользователей** Указывается для кнопок, которые необходимы конкретным группам
  - **Видна только автору записи** отображение кнопки только для автора записи (например «Пометить как ошибочную», пожет только автор записи)
  - Видна только после блокировки В случаях, когда кнопка должна появиться только после блокировки (например кнопка печати на протоколе осмотра, чтобы распечатать только достоверный, «подписанный» протокол)
  - Видна до и после блокировки используется в случаях, когда нет необходимости скрывать кнопку (например добавление новой записи (дополнительной отметки и т.д.) с протокола осмотра)
  - Сколько дней активна «Срок жизни» после блокировки записи для кнопки (например после блокировки, кнопка «пометить как ошибочная» будет доступна 7 дней, затем исчезнет)

| Идентификатор группы:                                                                         | ids_vich                   |   |
|-----------------------------------------------------------------------------------------------|----------------------------|---|
| Порядок:                                                                                      | 19.00                      |   |
| Всплывающая подсказка:                                                                        | Печатать ИДС на ВИЧ        |   |
| Иконка:                                                                                       |                            |   |
| Текст на кнопке:                                                                              | идс вич                    |   |
| Класс CSS:                                                                                    | std40                      |   |
| JavaScript:                                                                                   | butpress_si                |   |
| РНР скрипт (указать без расширения):                                                          | /templates/record_template |   |
| Передаваемый параметр:                                                                        | ids_vich.html              |   |
| Видна группе пользователей:                                                                   | Не выбрано                 | ¥ |
| Видна только автору записи:<br>Видна только после блокировки:<br>Видна до и после блокировки: |                            |   |
| Сколько дней активна:                                                                         |                            |   |

после заполнения полей нажимаем «Сохранить».

## Привязка к записи.

Если мы создали новую группу у кнопки, то необходимо привязать ее к нужной записи.

- Нажимаем кнопку «Настройка» в левом верхнем углу экрана.
- Выбираем кнопку «Настройка разделов и форм».

| Настройка форм и шаблонов                  |
|--------------------------------------------|
| п Настройка разделов и форм 🛛 🚽            |
| 🖥 Шаблоны печатных документов              |
| 📃 Классификаторы (словари)                 |
| III Кнопочные панели                       |
| А Настройка констант для печатных шаблонов |
| — Колонтитулы для PDF                      |
| 🛓 Файлы для скачивания                     |
|                                            |

• Находим необходимый раздел и нажимаем «Редактировать параметры записи».

| Баятие крови из периферической вены | default | 0 | В | ۲ | 9 | R |  |
|-------------------------------------|---------|---|---|---|---|---|--|
|-------------------------------------|---------|---|---|---|---|---|--|

• Находим поле «Кнопочная панель в режиме вывода информации» и добавляем название созданной группы кнопок.

Перечисление групп идет через «пробел» и порядок кнопок на записи будет совпадать с порядком групп в поле редактирования параметров записи.

| Редактирование записи                                                                                                    |                                              |
|----------------------------------------------------------------------------------------------------|----------------------------------------------|
| Название (имя):<br>Показывать в истории:<br>Запись неактивна:<br>Не печатать рекомендации:<br>Создавать запись при<br>поступлении пациента в | Взятие крови из периферической вены<br>✓ □ □ |
| стационар:<br>Показывать в направлениях:<br>Показывать в выписке:                                                                            | Не выбрано                                   |
| Порядок записи в выписке:                                                                                                    |                                              |
| Общий доступ к записи:                                                                                                    |                                              |
| Раздел:                                                                                                    | Дневной стационар 🗸                          |
| Разрешенная группа<br>пользователей:                                                                                                    |                                              |
| Имя маски:                                                                                                    | default                                      |
| Таблица данных:                                                                                                    |                                              |
| Кнопочная панель в режиме<br>вывода информации:                                                                                              | ids_vich cur_rec                             |
| Кнопочная панель статуса<br>(левая):                                                                                                    | lock_sister                                  |
| Кнопочная панель формы:                                                                                                    | save_only                                    |

• После заполнения поля нажимаем «Сохранить».

From: http://mgdemo.ru:5555/ - **MIIC Mgerm** 

Permanent link: http://mgdemo.ru:5555/doku.php?id=expert:templates:printed\_documents

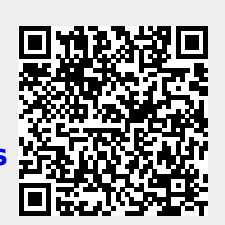

Last update: 04-06-2024 10:57